# HOW TO SCHEDULE AN APPOINTMENT WITH ADVISORS

|                  | CLICK ON THE                                                      |                       |  |
|------------------|-------------------------------------------------------------------|-----------------------|--|
| WITI             | <mark>H NSHE ID</mark> B                                          | UTTON                 |  |
| 1                | College of<br>Southern Neva<br>Investing in Our Future. Students: | da<br><sub>Fint</sub> |  |
| Ciam in with     | b voor an on of a data                                            |                       |  |
| Sign in wit      | n your email addres                                               | 5                     |  |
| Please enter yo  | ur Email Address                                                  |                       |  |
| Please enter you | ur password                                                       |                       |  |
| Password         |                                                                   |                       |  |
| Forgot your pas  | ssword?                                                           |                       |  |
|                  | Sign in                                                           |                       |  |
| Don't have an a  | ccount? Sign up now                                               |                       |  |
|                  |                                                                   |                       |  |
| Sign in wit      | h your social accou                                               | nt                    |  |
| G                | Google                                                            |                       |  |
|                  | ~                                                                 |                       |  |

| 2. | ENTER AN EMAIL ADDRESS<br>WHERE YOU'D LIKE TO<br>RECEIVE THE VERIFICATION |  |  |
|----|---------------------------------------------------------------------------|--|--|
|    | Cancel                                                                    |  |  |
|    | User Details                                                              |  |  |
|    | Email Address is required.  Email Address  *  Send verification code      |  |  |
|    | First Name *                                                              |  |  |
|    | Last Name *                                                               |  |  |
|    | Mobile Number *                                                           |  |  |
|    | Continue                                                                  |  |  |

# **3.** CHECK YOUR EMAIL FOR THE VERIFICATION CODE

| Verify your email address Thanks for verifying your @csn.edu account! Your code is: 885024                                                                                                    | College of<br>Southern Nevada<br>Investing in Our Future. Students First.                                      |
|----------------------------------------------------------------------------------------------------|----------------------------------------------------------------------------------------------------|
| Sincerely,<br>College of Southern Nevada<br>This message was sent from<br>an unmonitored email<br>address. Please do not reply<br>to this message.<br>College of<br>Southern Nevada<br>Investing in Our Future. Students First. | Multi-factor<br>authentication<br>Enter a number below that we can send a code via SMS to<br>authenticate you. |
| Input your code and click "Verify Code"<br>Cancel<br>Discussion of Future Students First<br>Discussion code has been sent to your inbox. Please copy it<br>to the input box below.                                              | United States (+1)  Phone Number Phone number Send Code                                                        |

### **4.** YOU WILL BE DIRECTED TO THE MFA PAGE TO ENTER YOUR PHONE NUMBER

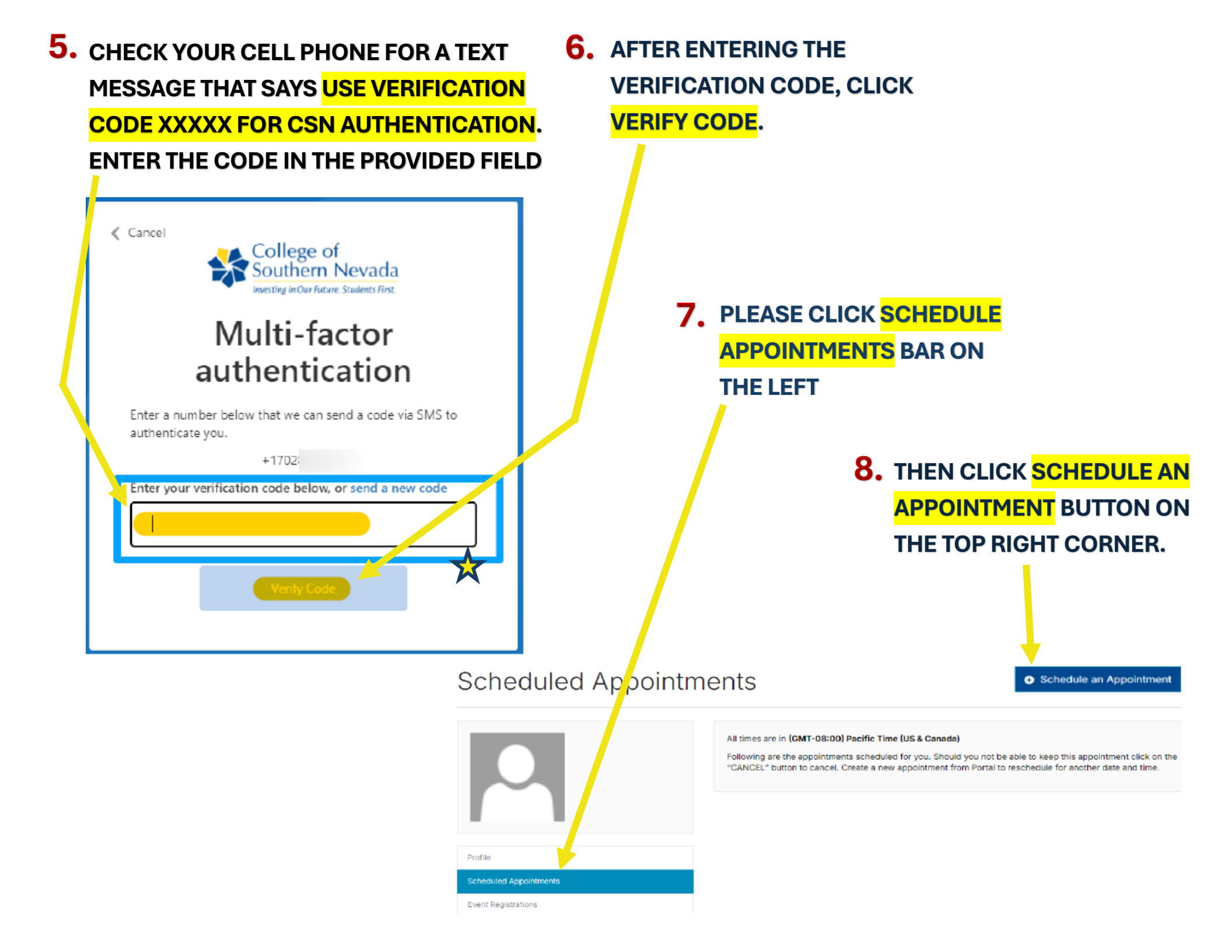

Requested Appointment Type Student Recruitment: HEN Campus (In-Person): Prospective Student - Application & Enrollment Service Subject Art & Design ¥ Preferred Staff Please Select One.. \* Appointment Date Range September 20, 2024 - September 27, 2024 ٠ (GMT-08:00) Pacific Time (US & Canada) \* Time of day 4:00 PM 9:00 AM ~ Add notes Find available times LOOK OUT FOR FOLLOW-**UP EMAILS ABOUT YOUR APPOINTMENT** Appointment Booking First 15 results provided. All times represented under (GMT-08:00) Pacific Time (US & Canada)

| Scheduled Start     | Scheduled End       |
|---------------------|---------------------|
| 2024-11-12 02:30 PM | 2024-11-12 03:00 PM |
| 2024-11-19 02:00 PM | 2024-11-19 02:30 PM |
| 2024-11-19 03:00 PM | 2024-11-19 03:30 PM |
| 2024-11-19 03:30 PM | 2024-11-19 04:00 PM |
| 2024-11-26 02:00 PM | 2024-11-26 02:30 PM |
| 2024-11-26 02:30 PM | 2024-11-26 03:00 PM |
| 2024-11-26 03:00 PM | 2024-11-26 03:30 PM |
| Death               | Contract to         |

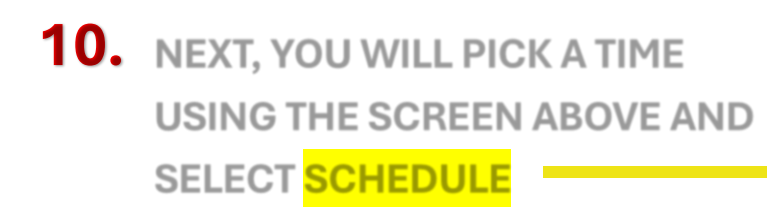

## **9** AFTER YOU CLICK ON THE LINK, FILL OUT THE FORM TO THE RIGHT

#### FOR SUBJECT, SELECT YOUR AREA OF STUDY (AOS)

ART & DESIGN: Graphic Design, Musician, Theatre

BIOLOGICAL & PHYSICAL SCIENCES: Biology, Physical Science, etc.

**BUSINESS: Marketing/ Accounting, Business** 

COMPUTING & ENGINEERING: CIT, Manufacturing

EDUCATION: Elementary Education, Secondary Education

HUMANITIES & COMMUNICATIONS: Communications, World Languages

IMCT: Welding, Aviation, HVAC

PUBLIC SAFETY: Criminal Justice, Fire Technology Management, Paramedic

SOCIAL & BEHAVIORAL SCIENCES: Sociology, History, Psychology

#### Appointment Details

View All Scheduled Services

| La Staff                                                                                           |                                        |  |  |
|----------------------------------------------------------------------------------------------------|----------------------------------------|--|--|
| Erika Hamilton                                                                                     |                                        |  |  |
|                                                                                                    |                                        |  |  |
| <b>ℯ</b> Service                                                                                   |                                        |  |  |
| Student Recruitment: Phone (Domestic ONLY): Prospective Student - Application & Enrollment Service |                                        |  |  |
|                                                                                                    |                                        |  |  |
| ⊘ Start Time                                                                                       |                                        |  |  |
| 2:30 PM Tuesday, December 3, 2024                                                                  | (GMT-08:00) Pacific Time (US & Canada) |  |  |
|                                                                                                    |                                        |  |  |
| ⊘ End Time                                                                                         |                                        |  |  |
| 3:00 PM Tuesday, December 3, 2024                                                                  | (GMT-08:00) Pacific Time (US & Canada) |  |  |
|                                                                                                    |                                        |  |  |

## **11.** FINALLY, YOU WILL RECEIVE THE **CONFIRMATION ABOVE**